# WebSphere Business Modeler Simulation

A szimulációhoz érdemes átváltani a WBM Advanced nézetébe.

| 😔 в   | usiness | Mode | eling - UtvonalTervezes Sunday, Nover | mber 2, 2014 10:58:4 |
|-------|---------|------|---------------------------------------|----------------------|
| File  | Edit    | Mode | ling View Search Window Hel           | р                    |
|       | ē.      |      | - 📫 😫 ? 🗖 🗖 🗖 🤞                       | \$ ▼ \$ ▼            |
| E (   | 😪 Busi  | ₽    | Basic                                 | Alt+Ctrl+B           |
| ***** | e: Pro  |      | Advanced                              | Alt+Ctrl+A           |
| 8     |         | 010  | WebSphere MQ Workflow                 | Alt+Ctrl+M           |
|       | 4 🚍     | 8    | WebSphere Process Server              | Alt+Ctrl+P           |
|       |         |      | FileNet Business Process Manager      | Alt+Ctrl+F           |
|       | ⊿       |      | WebSphere Business Services Fabric    | Alt+Ctrl+W           |
|       |         |      |                                       |                      |

A szimulációhoz hívjuk elő a Simulation Control Panel ablakot, ezt a Window > Show View > Control Panel segítségével tehetjük meg.

| Wi | ndow Help                   |                  |
|----|-----------------------------|------------------|
| 2  | Project Tree                |                  |
|    | Properties                  |                  |
| 40 | Errors                      | ×                |
|    | Business Measures           |                  |
| Y  | Switch to Business Designer |                  |
|    | Reset Window Layout         |                  |
|    | Show View                   | 🞯 Control Panel  |
| ā  | Perspective                 | 🗣 Hierarchy View |

A szimulációhoz szükségünk van egy ún. *Simulation Snapshot*-ra, amit a modellen jobb kattintás után a *Simulate…* menüpontra kattintva hozhatunk létre. Ilyen snapshot-ot célszerű lesz minden mérési feladatra külön létrehozni és exportáláskor csatolni a modellhez, így nem kell őket újra megcsinálni, ha később folytatjuk a házi feladatot egy új virtuális gépen. Fontos, hogy a snapshot a folyamatmodellről és paramétereiről (erőforrás-használat, elágazási valószínűségek) egy pillanatfelvétel jellegű másolatot készít, így az eredeti folyamat átszerkesztése esetén is megőrzi a korábbi állapotot.

|                          | Activities                                                                                                    |
|--------------------------|----------------------------------------------------------------------------------------------------|
| ▲ <sup>2</sup> UtvonalTe | New ►                                                                                                    |
| Global                   |                                                                                                    |
|                          | Open                                                                                                    |
|                          | To an a state of the state of the state of t |
| b Strong                 | Import                                                                                                    |
| b 🖶 Utvona               | Export                                                                                                    |
| b 🔤 Utvona               |                                                                                                    |
| b 🖶 Utvona               | Print                                                                                                    |
| b 🖶 Utvona               | Report                                                                                                    |
| b 🚔 Utvona               |                                                                                                    |
| Resources                | Repair Process                                                                                                    |
| organizations            | Simulate                                                                                                    |
| <b>- -</b>               |                                                                                                    |

Ilyenkor felajánlja az eszköz, hogy ellenőrzi a *Terminate* csomópontokat a modellen. Ezt célszerű elvégezni, hogy az efféle triviális hibák időben kiderüljenek.

| 😔 Chec                  | k Paths for Terminate Nodes                                                                                                    |     |  | <b>—</b> × |  |
|-------------------------|----------------------------------------------------------------------------------------------------|-----|--|------------|--|
| ?                       | Paths without terminate nodes will not simulate correctly.<br>Do you want to check for paths without terminate nodes before creating a simulation snapshot? |     |  |            |  |
| Always show this window |                                                                                                    |     |  |            |  |
|                         | l                                                                                                    | 165 |  | ancer      |  |

Ugyanakkor amennyiben ciklust tartalmaz a modellünk, az ellenőrzés nem terminálódó útként észleli azt. Ez nem jelenti azt, hogy a modell hibát tartalmaz, a figyelmeztetéstől ebben az esetben ne ijedjünk meg.

Ha létrejött a snapshot, akkor azt a modellünk alatt fogjuk találni. Célszerű átnevezni, hogy emlékezzünk később, hogy ezt melyik feladatra is szántuk.

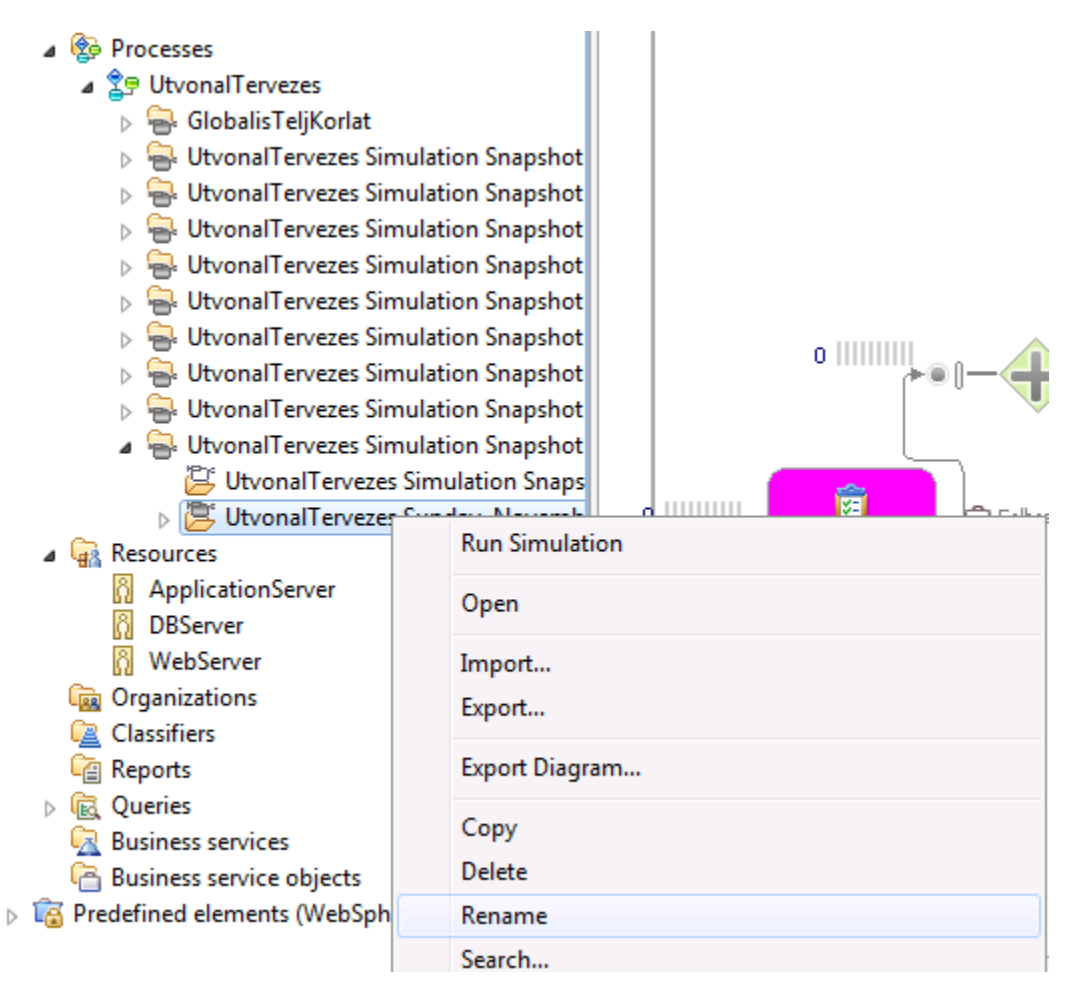

A szimuláció beállításához és futtatásához a *Properties* és *Simulation Control Panel* ablakokra lesz szükségünk. A *Properties* fülön tudjuk beállítani a szimuláció soran használt erőforrások mennyiségét, illetve a modellezett rendszerünk terhelését.

| 🔲 Properties 🖄 🛛 🞯 Simulation Control Panel -UtvonalTervezes Sunday, November 2, 2014 10:58:46 PM |                                |                 |                   |                    |                      |  |  |
|---------------------------------------------------------------------------------------------------|--------------------------------|-----------------|-------------------|--------------------|----------------------|--|--|
| UtvonalTervezes Sunda                                                                             | ay, November 2, 2014           | 10:58:46 PM     |                   |                    |                      |  |  |
| Overview                                                                                          | Use the table to review and ch | ange some of th | e more commonl    | y used activity ar | nd decision attribut |  |  |
| General                                                                                           | "Evaluate all subprocess" is   | set to "Yes".   |                   |                    |                      |  |  |
| Inputs                                                                                            | Hide task/process attribu      | utes 🔲 Hide dec | ision/loop attrib | utes               |                      |  |  |
| Input Logic                                                                                       |                                |                 |                   |                    |                      |  |  |
| Business Item Creation                                                                            |                                |                 |                   |                    |                      |  |  |
| Resource Pool                                                                                     | Name                           | Processing ti   | Resource wa       | Processing c       | Processing c         |  |  |
| Interrupts                                                                                        | Kérés feldolgozása             | 00:00:00:01.0   | 365:00:00:00      | 0                  | USD                  |  |  |
|                                                                                                   | Kérés logolása                 | 00:00:00:01.0   | 365:00:00:00      | 0                  | USD                  |  |  |
|                                                                                                   | Csomópontok lekérd             | 00:00:00:01.0   | 365:00:00:00      | 0                  | USD                  |  |  |
|                                                                                                   | 🛨 Találat                      |                 |                   |                    |                      |  |  |
|                                                                                                   | Hibaüzenet küldése             | 00:00:00:01.0   | 365:00:00:00      | 0                  | USD                  |  |  |
| Cache-ben hálózat ke 00:00:00:01.0 365:00:00:00 0 USD                                             |                                |                 |                   |                    |                      |  |  |
|                                                                                                   | Hálózat cachelve?              |                 |                   |                    |                      |  |  |
|                                                                                                   | Cacha hái bálásat ba           | 00.00.00.01 0   | 265.00.00.00      | 0                  | Hen                  |  |  |
|                                                                                                   |                                |                 |                   |                    |                      |  |  |

Az erőforrások mennyiségét a Resource Pool alatt tudjuk megadni. Ha nem végtelen mennyiséget szeretnénk megengedni, akkor az Unlimited-et pipáljuk ki és állítsuk be a kívánt mennyiséget, egyesével az összes erőforrásunkra. Az Unlimited-re a globális teljesítménykorlát mérés során lesz szükségünk, a többi feladatnál ne használjuk.

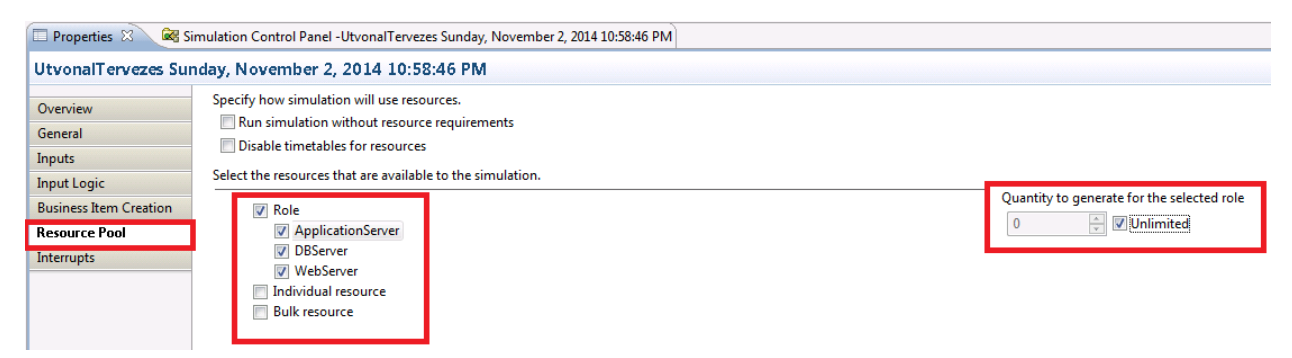

A terhelést az Inputs fülön tudjuk beállítani a Business Item-ünkre.

| 🔲 Properties 🖾 🛛 🞯 Simulation Control Panel -UtvonalTervezes Sunday, November 2, 2014 10:58:46 PM |                                                      |                    |   |  |  |  |
|---------------------------------------------------------------------------------------------------|------------------------------------------------------|--------------------|---|--|--|--|
| UtvonalTervezes Sur                                                                               | UtvonalTervezes Sunday, November 2, 2014 10:58:46 PM |                    |   |  |  |  |
| Overview Change the settings for creating tokens associated with inputs.                          |                                                      |                    |   |  |  |  |
| General                                                                                           | Name Associated data Mir                             |                    |   |  |  |  |
| Inputs                                                                                            | Input                                                | Felhasználói kérés | 1 |  |  |  |
| Input Logic                                                                                       |                                                      |                    |   |  |  |  |
| Business Item Creation                                                                            |                                                      |                    |   |  |  |  |
| Resource Pool                                                                                     |                                                      |                    |   |  |  |  |
| T                                                                                                 |                                                      |                    |   |  |  |  |

Az értékek, amivel a terhelést szabályozni tudjuk az a "Number of tokens per bundle" (célszerű 1-re hagyni, hogy egyenletesen érkezzenek a tokenek a rendszerbe), "Total number of tokens" amivel a beérkező tokenek számát befolyásolhatjuk, valamint a "Time between bundles", amivel a csomagok (ha 1-re állítottuk, akkor tulajdonképpen tokenek) beérkezési időközét állíthatjuk.

| Number of t  | okens per bundle | : · · · · · · · · · · · · · · · · · · · |  |  |      |       |
|--------------|------------------|-----------------------------------------|--|--|------|-------|
| 1            |                  |                                         |  |  |      | Edit  |
| Total numbe  | er of tokens     |                                         |  |  |      |       |
| 500          |                  |                                         |  |  |      | Edit  |
| One-time co  | st per token     |                                         |  |  |      |       |
| 0            |                  |                                         |  |  | Edit | USD 👻 |
| Time trigger |                  |                                         |  |  |      |       |
| Start time   |                  |                                         |  |  |      |       |
| Saturday, N  | ovember 9, 2013  | 2:04:01 PM GMT+1                        |  |  |      | Edit  |
| Time betwee  | n bundles        |                                         |  |  |      |       |
| 0.035 secon  | ds               |                                         |  |  |      | Edit  |
| Random time  | trigger          |                                         |  |  |      |       |

Ha bekonfiguráltuk a szimulációnkat, akkor minden esetben mentsük el azt, erről úgy győződhetünk meg, ha nincs ott a szokásos kis csillag a fájl nevénél.

| 29 UtvonalTervezes | 🖄 *U | vonalTervezes Sunday, November 2, 2014 10:58:46 PM (Simulate) | × |
|--------------------|------|---------------------------------------------------------------|---|
| n 🖓 🖏 🕂 🔁 100%     | -    | ⊷   🗐 🕶   🕀 🕞   👺                                             |   |
|                    |      |                                                               |   |

Ha sok tokenünk van és nem teszteléshez akarjuk használni a szimulációt, akkor kapcsoljuk ki az animációt, jelentősen meggyorsítva annak lefutását. Ezt a panel oldalán tudjuk a Setting segítségével megtenni.

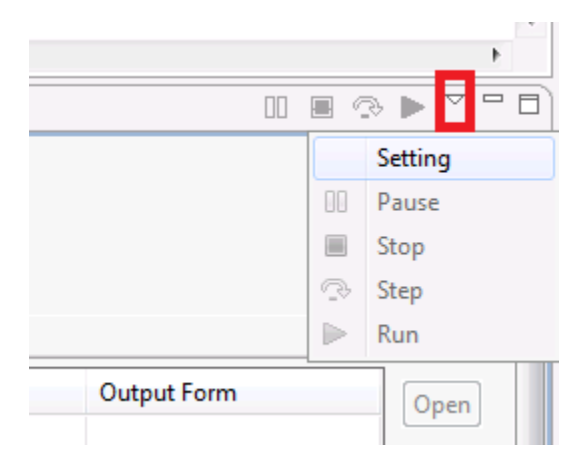

| Simulation Settings                                                     |
|-------------------------------------------------------------------------|
| Step settings<br>Number of tasks per step 1                             |
| Animation settings<br>Display animation during simulation<br>Speed Slow |
| Statistic settings<br>Display statistics during simulation              |
| Collect statistics for each process instance                            |
| Show process statistics                                                 |
| Show task statistics                                                    |
| Show connection statistics                                              |
| Maximum process instances to display 50                                 |
| Collect and average statistics across process instances                 |
| Replication settings Replicate simulations consecutively                |
| Consecutive replications per simulation 5                               |
| Result settings<br>V Store simulation result                            |
| OK Cancel                                                               |

Ha már nem akarunk semmit beállítani, akkor a panel oldalán lévő zöld nyíllal indíthatjuk a szimulációt.

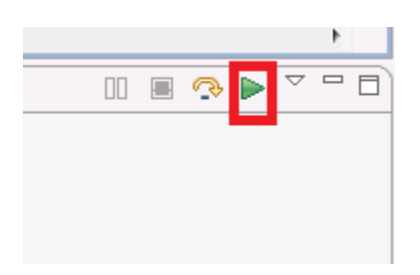

A szimuláció lefutása után meg fog jelenni az eredmény a snapshot-unk alatt. A mért jellemzőket a Dynamic Analysis segítségével tudjuk megjeleníteni. Tanulmányozzuk az egyes menüpontok alatt elérhető mért értékeket!

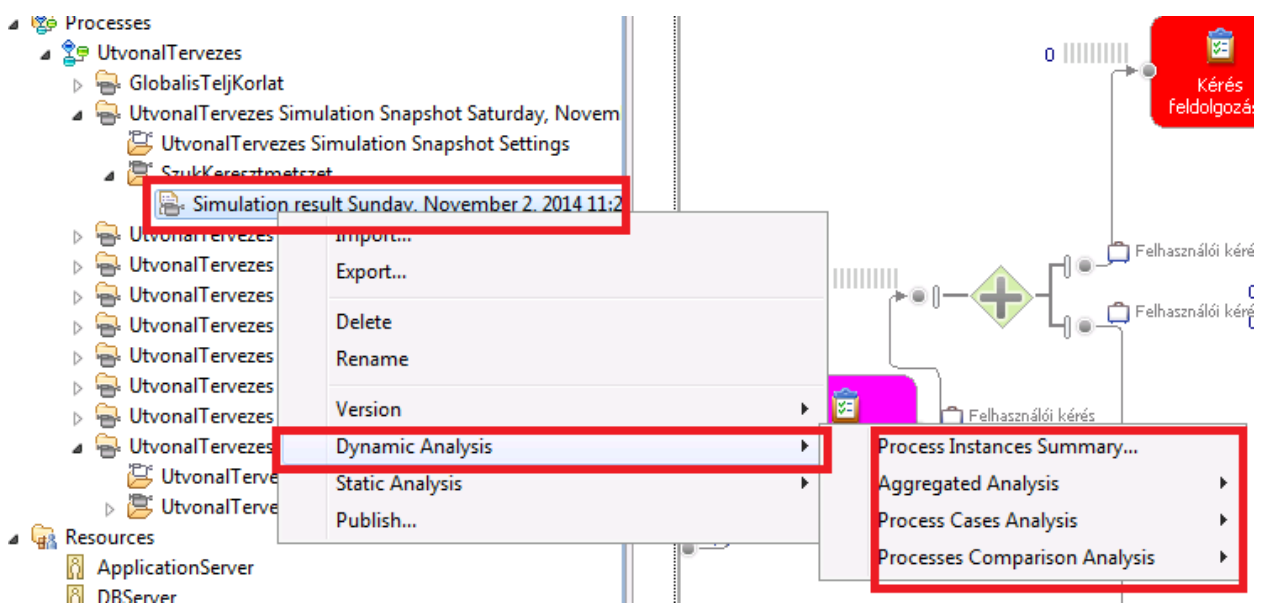

Figyelem: ha a szimuláció lefutott, de hibát jelzett, akkor az eredmények felhasználása helyett mindenképpen derítsük fel és hárítsuk el a hiba okát (ld. *Activity Statistics* analízis); pl. könnyen okozhatja egy hibásan szerkesztett folyamatrész.

## Terhelésméretezés

Azt kell meghatározni, hogy mennyi tokent (kérést) milyen időközönként fogunk a rendszerbe küldeni.

Két dologra kell figyelni. Az egyik, hogy a kérések átlapolódjanak a rendszerben, azaz ne állítsunk be nagyobb időközt tokenekre mint amennyi egy folyamat lefutási ideje. Célszerűen *legfeljebb* az átlagos lefutási idő negyedére, ötödére kell állítani, hogy kellően nagy torlódást tapasztaljunk a rendszerben.

A másik, hogy minden ágára (taszkjára) a folyamatnak kellően sok (> 50) token jusson.

Addig érdemes növelni a tokenek számát, ameddig az erőforrások (kezdjünk típusonként 1 vagy 2 példánnyal) kihasználtsága már nem nagyon változik, és minden ágra elegendő token jut.

Előbbit a későbbiekben tárgyalt módon lehet mérni (ld. "Szűk keresztmetszet"); utóbbit a Dynamic Analysis Activity Statistics eredményeinél tekinthetjük meg a Total Instances alatt.

| Properties 🖓 Simulation C           | 🗏 Properties 🞯 Simulation Control Panel -SzukKeresztmetszet 🌗 Dynamic Analysis 🛛                                                                                                    |   |   |     |         |  |  |
|-------------------------------------|----------------------------------------------------------------------------------------------------|---|---|-----|---------|--|--|
| Activity Statistics   Simulation re | Activity Statistics   Simulation result Sunday, November 2, 2014 11:24:29 PM   SzukKeresztmetszet   12:24:10 AM                                                                         |   |   |     |         |  |  |
| Activity Duration   Simulation      | Activity Duration   Simulation result Sunday, November 2, 2014 11:24:29 PM   SzukKereszt   Activity Duration   Simulation result Sunday, November 2, 2014 11:24:29 PM   SzukKereszt   🕹 |   |   |     |         |  |  |
| Activity Name                       | vity Name Number of Successful Instances Number of Timed Out Instances Number of Failed Instances Total Instances Percentage of Success                                                 |   |   |     |         |  |  |
| UtvonalTervezes                     | 500                                                                                                    | 0 | 0 | 500 | 100.00% |  |  |
| Cache-ben hálózat keresés           | 392                                                                                                    | 0 | 0 | 392 | 100.00% |  |  |
| Cache-ből hálózat betöltés          | 63                                                                                                    | 0 | 0 | 63  | 100.00% |  |  |
| Csomópontok lekérdezése             | 500                                                                                                    | 0 | 0 | 500 | 100.00% |  |  |

# Globális teljesítménykorlát

Ennél a feladatnál az összes erőforrás mennyiségét Unlimited-re. Ilyenkor az egyes folyamatpéldányok nem fognak erőforrásért versengeni egymással, nem is lesz ennek megfelelően várakozás a rendszerben.

Itt csak olyan jellemzőket mérjünk, aminek van értelme erőforráskorlát nélkül is, ilyen lehet tipikusan az átlagos folyamat lefutási idő (Activity Duration), ami elméleti alsó korlátot ad a folyamatunk lefutási idejére.

#### Szűk keresztmetszet

A cél a rendszerből a szűk keresztmetszet erőforrások eliminálása, amik hátráltatják a kiszolgálást.

Ezeket rendkívül magas kihasználtságukról (Resource Usage Summary), illetve az előttük lévő hosszú várakozásról (Activity Duration, Average Delay Duration oszlop) lehet azonosítani.

Ugyanis, ha sokat kell egy folyamatpéldánynak várakoznia egy erőforrásra, akkor az azt jelenti, hogy ebből bizony kevés van a rendszerünkben és ha növelnénk a mennyiségét, akkor javíthatunk a kiszolgálási időn.

Addig végezzük az erőforrások növelését, amíg az erőforrások kihasználtsága 40-60% közé nem esik típusonként, illetve az átlagos kiszolgálási idő meg nem közelíti az előző feladatban kiszámolt elméleti alsó lefutási korlátot. Ilyenkor tudhatjuk, hogy nincs már jelentős várakozás a rendszerünkben.

Bizonyos esetekben persze előfordulhat, hogy "túllövés" után vissza kell csökkenteni egy erőforrástípus kapacitását. Mindenképp tegyünk így, ha a szűk keresztmetszeteket már elhárítottuk, és ennek ellenére nem használják a folyamatpéldányok az összes példányt az adott erőforrástípusból.

| Resource Usage Summary   Simulation result Saturday, November 9, 2013 3:06:52 PM   SzukKeresztmetszet   3:07:14 PM          |                 |                       |              |             |                 |                    |
|----------------------------------------------------------------------------------------------------|-----------------|-----------------------|--------------|-------------|-----------------|--------------------|
| Resource Usage Summary   Simulation result Saturday, November 9, 2013 3:05:31 PM   S Resource Usage Summary   Simulation re |                 |                       |              |             |                 |                    |
| Resource or Role Name                                                                                                    | Units Available | Availability Duration | Availability | Utilization | Idle Duration   | Maximum Units Used |
| ApplicationServer [ge                                                                                                    | 4 units         | 1 minute 10.68 seco   | 100.00%      | 41.67%      | 6 41.23 seconds | 4 units            |
| DBServer [generated]                                                                                                    | 5 units         | 1 minute 28.35 seco   | 100.00%      | 38.039      | 6 54.75 seconds | 3 units            |
| WebServer [generated                                                                                                    | 4 units         | 1 minute 10.68 seco   | 100.00%      | 35.519      | 6 45.58 seconds | 4 units            |
|                                                                                                    |                 |                       |              |             |                 |                    |

## Megbízhatósági modellezés

A feladat során arra keresünk választ, hogy a modellezett folyamat egy adott lefutása során milyen valószínűséggel fordul elő hiba. A hiba valószínűsége 1-P, ha P a folyamat során a hibamentesség valószínűségét jelenti. A függetlenség miatt P =  $P_1 * P_2 * ...*P_n = \prod_{i=1}^n P_i$ , ha  $P_i$  a  $T_i$  taszkvégrehajtás hibamentességének valószínűsége. Ha  $T_i$  taszk az  $R_i$  erőforrástípus egy példányát  $t_i$  ideig használta, akkor, az állapotmentességet (örökifjúságot) feltételezve,  $P_i = r_i(t_i)$ , ahol  $r_i$  az  $R_i$  erőforrástípus megbízhatósági időfüggvénye.  $r_i(t) = e^{-\lambda_i t}$ , ahol  $\lambda_i$  az  $R_i$  erőforrástípus meghibásodási rátája, és  $\lambda_i = \frac{1}{MTFF}$  az adott erőforrásra, ha feltételezzük, hogy a kádgörbe alján tart a meghibásodási ráta, már tesztelve volt és még nem öregedett el. P =  $\prod_{i=1}^n e^{-\lambda_i t_i} = e^{-\sum_{i=1}^n \lambda_i t_i}$ . -  $\ln(P) = \sum_{i=1}^n \lambda_i t_i . \sum_{i=1}^n \lambda_i t_i$  értéket számoltatjuk ki a WebSphere-rel, ha  $\lambda_i$  az  $R_i$  erőforrástípus időarányos költsége lesz, mivel  $t_i$  ideig használta.

Az adott erőforrás típusok meghibásodási rátáját (ezt kell majd beállítani WebSphere-ben) a  $\lambda_i = \frac{1}{MTFF}$  képletből kell meghatározni (MTFF – Mean Time to First Failure, azaz első meghibásodás várható értéke), ehhez nekünk kell tipikus MTFF értéket keresni adott erőforásra, vagy ha nem találunk ilyet az interneten, akkor kitalálni magunknak egy megfelelő értéket. Referenciaként álljon itt, hogy a becsült MTFF Windows XP-re 600 óra. A dimenzió tetszőleges lehet (másodperc, óra, nap), ugyanis ez is beállítható a WebSphere-ben.

Arra figyeljünk, hogy a meghibásodási ráta nagyon kicsi lesz, hiszen 1-et osztunk egy vélhetően nagyobb számmal, továbbá a taszkok erőforrás használati ideje szintén kicsi, ezért a  $\lambda_i t_i$  szorzat nagyon kicsi less. Emiatt skálázzuk fel ezt az értéket, amivel később majd visszaosztunk. Például, ha a webszerverre 1250 óra MTFF-et becslünk és  $10^9$  –el skálázunk fel, akkor írjunk egy órára 800000 költséget az erőforráshoz.

Ilyen költséget az erőforrásainkhoz úgy tudunk beállítani, hogy rákattintunk kétszer és a megyníló szerkesztőben a Costs fülön beállítjuk a kívánt mennyiséget és időegységet.

Itt a szimulációnál igazából az is mindegy, hogy hány erőforrást állítunk be, mivel hogy úgyis csak azt számolja meddig használtuk az erőforrást. Végezhetjük 1-1 darabbal minden erőforrásból.

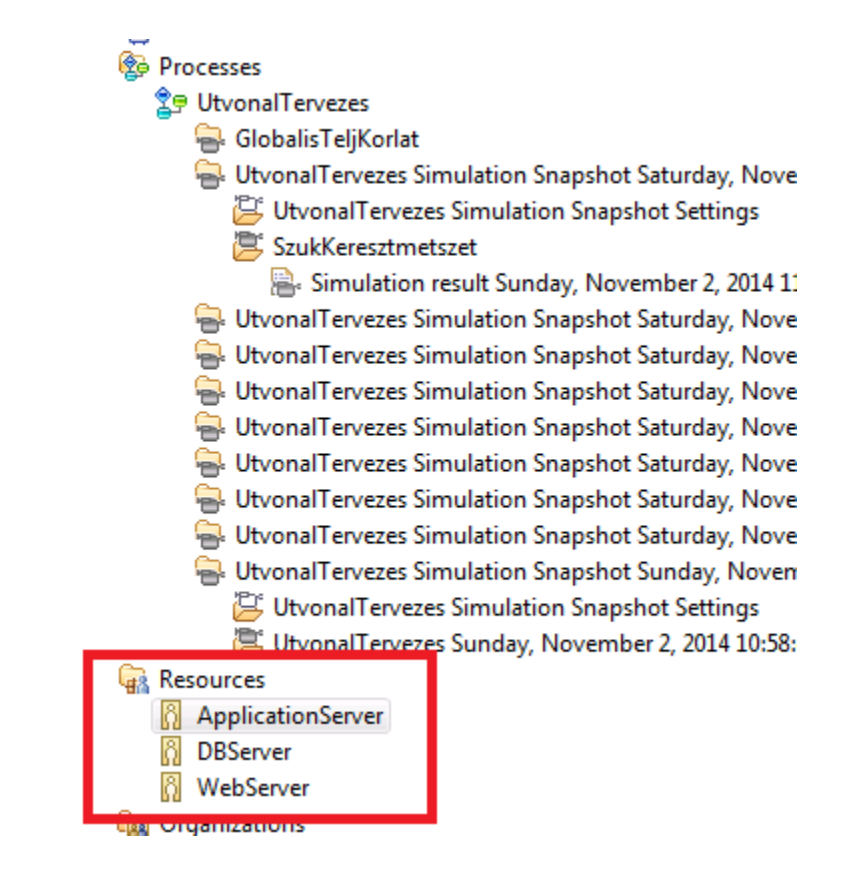

| 😫 UtvonalTervezes 🛛 🖉 UtvonalTerveze     | es Sunday, November 2, 2014 10:58:46 PM (Simulate) | 😕 SzukKeresztmetszet (Simulate | ) 🕅 WebServer 🛛                               |
|------------------------------------------|----------------------------------------------------|--------------------------------|-----------------------------------------------|
| WebServer                                |                                                    |                                |                                               |
| Costs                                    |                                                    |                                | Cost details                                  |
| List of time-dependent costs of the role | 2.                                                 |                                | Details of the selected cost. The content dif |
| Cost type                                | Value                                              | Currency                       | This resource costs                           |
| ③ Cost per time unit                     | 800000.00                                          | USD                            | for every 1 hour Edit                         |
|                                          |                                                    |                                |                                               |

A számunkra érdekes értéket ( $\sum_{i=1}^{n} \lambda_i t_i$ ) a Dynamic Analysis Process Cost menüje alatt érhető el. Ezt kell majd visszaskáláznunk és folytatnunk a számolást természetes alapú logaritmusra emeléssel.

| 🔲 Properties 🞯 Simulation Control Panel -Megbizhatosag Ď Dynamic Analysis 🛛                                      |                |                  |    |                             |                   |                |
|----------------------------------------------------------------------------------------------------|----------------|------------------|----|-----------------------------|-------------------|----------------|
| Process Cost                                                                                                    | Simulation res | ult Monday, Nove | mł | oer 3, 2014 1:07:24 AM   Me | egbizhatosag   1: | 07:41 AM       |
| Activity Duration   Simulation result   Activity Duration   Simulation result   Activity Statistics   Simulation |                |                  |    |                             |                   |                |
| Case Name                                                                                                    | Distribution   | Success Status   |    | Average Resource Cost       | Average Cost      | Average Profit |
| Case 1                                                                                                    | 13.80%         | Succeeded        |    | USD39.52                    | USD39.52          | (USD39.52)     |
| Case 2                                                                                                    | 62.60%         | Succeeded        |    | USD54.21                    | USD54.21          | (USD54.21)     |
| Case 3                                                                                                    | 23.60%         | Succeeded        |    | USD19.21                    | USD19.21          | (USD19.21)     |
| All Cases                                                                                                    |                |                  |    | USD43.92                    | USD43.92          | (USD43.92)     |

# Érzékenységvizsgálat

Ezt a mérést a szűk keresztmetszetek elhárításához szükséges erőforrás mennyiségek mellett végezzük, hogy azok ne zavarjanak be a mérési eredményekbe. Vizsgáljuk meg a változás rendszerteljesítményre (és más egyéb jellemzőire) gyakorolt hatását!